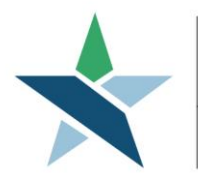

69 WEST WASHINGTON I SUITE 2860 I CHICAGO, ILLINOIS 60602 I TEL 312 603-0200 I FAX 312 603-9939/9930

## Youth Basic Skills Assessment Procedure

### **Policy**

This Procedure augments the Illinois Department of Commerce and Economic Opportunity (DCEO) policy, section 5.9 on how to assess basic skills for WIOA eligibility and training suitability. *Please read the DCEO full policy in addition to this procedure.* To access the DCEO policy:

- 1. Go to the WIOA Works Policy portal: https://apps.illinoisworknet.com/WIOAPolicy/Policy/Print
- 2. Make sure you are on the "Print" tab.
- 3. Click on the ">" symbol next to "Chapter 5. Program Eligibility" to expand the sections.
- 4. Check the box next to section 5.9-Basic Skills Deficiency Assessment Requirements
- 5. Click the "Print" icon and print to a pdf.
- 6. To access the attachments to the policy, go to the "ePolicy Chapters and Sections" tab and click on the 5.9 link. Use the right-had menus to expand and access Technical Assistance Resources, Policy/References, Attachments, and Forms.

### **Overview**

This procedure covers how to use and document Basic Skills Assessments for eligibility and training suitability for Youth in Career Connect. It updates, combines, and replaces the following procedures:

- Temporary Basic Skills Assessment,
- Educational Functioning Level for Measurable Skills Gain (Literacy/Numeracy), and
- Language for English Language Learner

This procedure It is divided into 3 sections:

- Section 1: Basic Skills Assessment Requirements, including:
  - Basic Skills Screening Tool
  - o Testing Exceptions for Youth
  - o Training Assessments and Justification
- Section 2: How to Enter Educational Functional Level (EFL) Test Scores
- Section 3: Documenting an English Language Learner (ELL)

### **SECTION 1: BASIC SKILLS ASSESSMENT REQUIREMENTS**

#### A. Basic Skills Screening Tool

The Basic Skills Screening Tool is *required at intake for all WIOA applicants*, unless they

- have an Associate Degree or higher at WIOA enrollment, or
- within the <u>last 6 months</u>, have taken a Post-Secondary Entrance/Placement Exam for the school they plan to attend with scores that do not require developmental or remedial courses, or
- have a disability that prevents them from completing the form.

Applicants that answer "No" to any of the questions on the tool (including being a high school drop-out) should be considered **Basic Skills deficient for the purposes of eligibility / priority of service only**. (The screening tool <u>cannot</u> be used for Training Certification or to determine a measurable skills gain.)

#### In Career Connect:

- If the individual is considered basic skills deficient based on the Screening Tool, on the Barriers screen of the WIOA Application, set Basic Skills Deficient to "Yes", and select "Completed, signed and dated Basic Skills Screening Tool" as the verification.
  - \* Basic Skills Deficient/Low Levels of O Yes O No Literacy:
  - Verify:

[ <u>Verify</u> | <u>Scan</u> | <u>Upload</u> | <u>Link</u> ]

Completed, signed & dated Basic Skills Screening Tool (Adult, DW or Youth)

- If the client is not considered basic skills deficient based on the tool but is considered basic skills deficient based on test scores, record test scores and basic skills deficiency based on the instructions in <u>Section 2</u> of this Procedure.
- If the client is not considered basic skills deficient based either the tool or test scores, set "Basic Skills Deficient" to "No" and do not verify.
- 4) For all applicants who were assessed based on the tool, add a Case Note using the template as follows:
  - a) Click on "Add a new Case Note."

|         |                            | - No Te dividual place                  |                    |                 |
|---------|----------------------------|-----------------------------------------|--------------------|-----------------|
|         | - My Individual Profiles + | My Individual Plans – Staff P           | ronies             |                 |
|         | E m Personal Profile       | 🖃 🥅 Gener                               | al Profile         |                 |
|         | General Information        | Summ                                    | iary               |                 |
|         | Background                 | Case I                                  | lotes              |                 |
|         | Activities                 | Activit                                 | ies                |                 |
|         | Paths                      | Docur                                   | nents (Staff)      |                 |
|         | 🖹 Memo                     | 🖹 Identi                                | ty Issues          |                 |
|         | Documents                  | - m Case                                | Management Profile |                 |
|         | E Search History Profile   | Case :                                  | Summary            |                 |
|         | Elf Assessment Profile     | Progra                                  | i <u>ms</u>        |                 |
|         | Communications Profile     | 📄 <u>Plan</u>                           |                    |                 |
|         |                            | Asses:                                  | sments             |                 |
|         |                            | 🕂 🗀 Repor                               | t Profile          |                 |
|         |                            |                                         |                    |                 |
|         |                            |                                         |                    |                 |
| Summary | Case Notes                 | Activities                              | Documents (Staff)  | Identity Issues |
|         |                            |                                         |                    |                 |
|         | Add Nev                    | w Case Note Print Selected Case Notes ] |                    |                 |

b) Select Case Note Template called "BSD Assessed with Screening Tool (Revised)".

# Case Note Template

| Autofill by | BS |
|-------------|----|
| Template:   |    |

SD Assessed with Screening Tool (Revised)

c) Scroll down and add the date and select the Office Location and Contact Type. Everything else in this section will be pre-populated.

| Case Note                         | Details                                  |
|-----------------------------------|------------------------------------------|
| Please check t<br>* Contact Date: | to suppress this Case Note               |
| - contact pater                   | Ioday                                    |
| * LWDB/Region:                    | Chicago Cook Workforce Partnership 🗸     |
| * Office<br>Location:             | None Selected 🗸                          |
| * Program:                        | Title I - Workforce Development (WIOA) - |
| App ID:                           | None Selected 🔻                          |
| Partner                           | None Selected 🔹                          |
| Program:                          |                                          |
| * Subject:                        | BSD Assessed with Screening Tool         |
| Contact Type:                     | None Selected 🔻                          |

- d) Next make the following edits to the Case Note Description and click SAVE when finished.
  - Date of the Screening Tool
  - Have OR Have not

#### **Case Note Description:**

Some HTML tags such as embedded videos are not allowed in this text box and will not be saved.

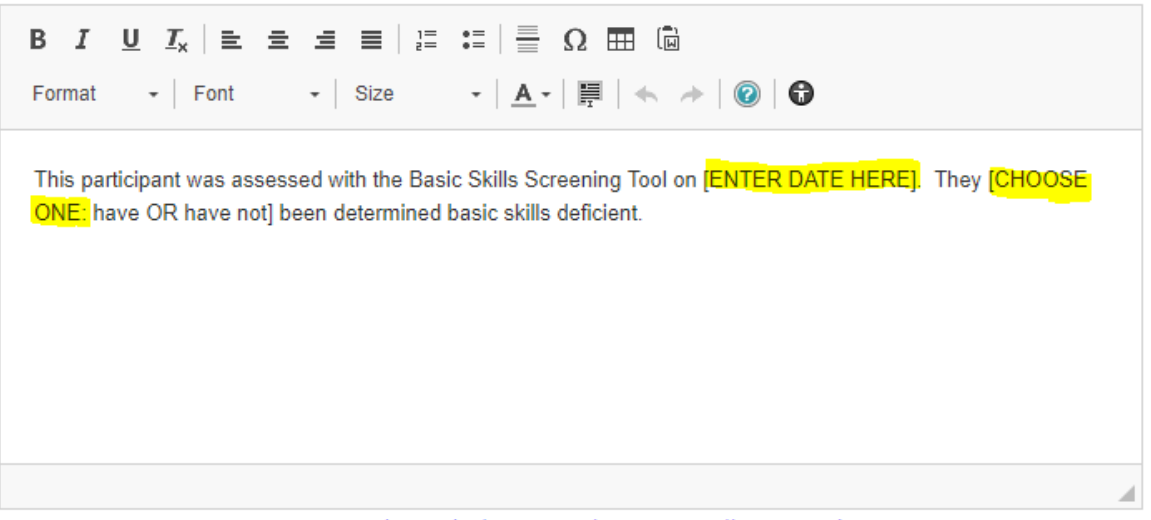

[<u>Text Templates</u> | <u>Clear Text</u> | <u>Remove All Formatting</u> ]

**NOTE:** If the client is basic skills deficient, the IEP/ISS must include how the individual's deficiency will be addressed.

5) Place a completed, signed copy of the Basic Skills Screening Tool in the individual's file.

#### B. Testing Exceptions for Youth

Literacy/numeracy testing using an approved test (as defined in the DCEO Policy) is required for all youth, unless the youth meets one of the following exceptions:

- has an Associate's Degree or higher at WIOA enrollment,
- within the last 6 months, has taken a Post-Secondary Entrance/Placement Exam for the school they plan to attend with scores that do not require developmental or remedial courses, or
- has disabilities that prevent taking an approved ABE or ELL test.

To Enter Test Exceptions for Youth:

- 1. Go to the State Specific screen of the WIOA Application.
- 2. Scroll down to the Additional Barriers Information section and select the appropriate option from the "Youth Alternate Assessment" drop down menu:
  - College Placement Test
  - College Graduate
  - Assessment for Youth with Disabilities.

| mation<br>ult O Yes 🖲 No                                          |
|-------------------------------------------------------------------|
| ult [ <u>Verify</u>   <u>Scan</u>   <u>Upload</u>   <u>Link</u> ] |
| College Graduate 🗸                                                |
| 06/17/2020 📧 <u>Today</u>                                         |
|                                                                   |
| Bachelor's degree                                                 |
| 06/17/2020 📧 <u>Today</u>                                         |
| rmat 12.0                                                         |
| Bachelor's degree                                                 |
|                                                                   |

3. Complete the fields as indicated in the chart below, based on the "Other Assessment Type" selected.

| Other Assessment Type:   | College Degree                             | College Placement Test                     | Youth w/Disability*         |
|--------------------------|--------------------------------------------|--------------------------------------------|-----------------------------|
| Reading Assessment Date: | Date of application                        | Date of Test                               | Date of Assessment          |
| Reading Grade Level      | Leave blank                                | Leave blank                                | Enter if it was part of the |
| Equivalent (GLE):        |                                            |                                            | assessment; otherwise       |
|                          |                                            |                                            | leave blank                 |
| Reading Comment:         | Type of degree                             | Name of placement test                     | Type of assessment & if     |
|                          |                                            |                                            | participant has a high      |
|                          |                                            |                                            | school diploma              |
| Math Assessment Date:    | Date of WIOA application                   | Date of Test                               | Date of Assessment          |
| Math Grade Level         | Leave blank                                | Leave blank                                | Enter if it was part of the |
| Equivalent (GLE):        |                                            |                                            | assessment; otherwise       |
|                          |                                            |                                            | leave blank                 |
| Math Comment:            | Type of degree                             | Name of placement test                     | Type of assessment & if     |
|                          |                                            |                                            | participant has a high      |
|                          |                                            |                                            | school diploma              |
| Case Note                | Subject: "Youth College                    | Subject: "Youth Post-                      | Subject: "Youth BSD         |
|                          | Graduate"                                  | Secondary Entrance /                       | Assessment"                 |
|                          | Case Note Description:                     | Placement Exam"                            | Case Note Description:      |
|                          | • Date the College Degree                  | Case Note Description:                     | Specify how the             |
|                          | was received                               | <ul> <li>Date of the</li> </ul>            | assessment was conducted    |
|                          | <ul> <li>Institution/school and</li> </ul> | entrance/placement                         | and how basic skills status |
|                          | program/area of study                      | exam                                       | was determined.             |
|                          |                                            | <ul> <li>Institution/school and</li> </ul> |                             |
|                          |                                            | program/area of study                      |                             |
|                          |                                            | <ul> <li>Verification that the</li> </ul>  |                             |
|                          |                                            | score was high enough                      |                             |
|                          |                                            | that the youth will not                    |                             |
|                          |                                            | need to take                               |                             |
|                          |                                            | developmental or                           |                             |
|                          |                                            | remedial courses                           |                             |

#### Youth Assessment Exception Data Requirements

\*For Youth with disabilities, on the Barriers screen of the WIOA Application:

- If the alternate assessment used provides a Grade-level Equivalent (GLE) score:
  - $\circ$  set Basic Skills Deficient to "Yes" if the GLE in either reading or math was below 9<sup>th</sup> grade.
  - o set Basic Skills Deficient to "No" if the GLE for **both** reading and math were 9<sup>th</sup> grade or above.
- If the alternate assessment used <u>does not</u> provide a Grade-level Equivalent (GLE) score:
  - set Basic Skills Deficient to "No"

#### C. Training Justification

All participants who receive training services, including an Individual Training Account (ITA), must be assessed for training suitability prior to certifying for and enrolling in training.

The Individual Employment Plan (IEP)/Individual Service Strategy (ISS) alone is not considered a comprehensive assessment.

Training suitability assessment **<u>must</u>** include:

- Information obtained from the Career Connect Objective Assessment Summary (OAS).
- Literacy / Numeracy tests using one of the approved tests listed in the DCEO policy (unless the participant meets one of the exceptions listed in the "Training Exceptions for Youth" section above.
- Skills Inventory Worksheet (SIW available as an attachment at: <u>https://workforceboard.zendesk.com/hc/en-us/articles/360046803691</u>)

Additionally, the following tools and assessments may be used for ITA training suitability and justification:

- Prove It, Aztec and/or another assessment method your agency currently subscribes to.
- Other assessments that demonstrate vocational skills, career aptitudes and interests, and suitability for the chosen training program located in Illinois workNet, Career Connect, or <a href="http://www.careeronestop.org">www.careeronestop.org</a>

#### Training Suitability must be documented in a case note as follows:

#### Case Note Subject Line: "Training Justification."

The case note must include:

- The mechanisms used to evaluate and identify the participant's employment goal, appropriate objectives, and the needed combination of services to address their barriers, as reflected in the IEP/ISS and OAS.
- Job readiness, career exploration testing, and assessment of the participant's aptitude and interests related to the selected training program.
- If the participant has an associate degree or above; passed the school entrance/placement exam which is related to the program description in Illinois workNet; or is only going to participate in an OJT, Customized Training, or Work Experience, include this in the case note. (You still need to explain why the participant is suitable for the specified training program.)

### **SECTION 2: HOW TO ENTER TEST SCORES**

If valid Adult Basic Education or English Language Acquisition test scores are available and are dated within 6 months of eligibility or within one year of the training start date, please follow these steps below.

#### Entering Pre-Tests

- Pre-tests should be entered after the WIOA Application is completed, but <u>before the Participation/First Service is</u> <u>entered</u>.
- The Date of Pre-Test can be up to 6 months before the WIOA Eligibility Date, and up to one year before the Actual Begin Date of the first training-level service.)
- Go to Case Management Profile > Programs > WIOA and click the (+) to expand the Educational Functioning Level for Measurable Skills Gain bar. Click on the "Create Educational Functioning Level Record" link.

| r Services                                                                                                    | Case Manager: Brittany Jones (5377)                    |                                           | Temp                       | orary Cas   | <b>e Manager:</b> N//  | 4           |                                   |             |                       |
|----------------------------------------------------------------------------------------------------|--------------------------------------------------------|-------------------------------------------|----------------------------|-------------|------------------------|-------------|-----------------------------------|-------------|-----------------------|
| eker Services                                                                                                    | Elicibility Summary                                    |                                           |                            |             |                        |             |                                   |             |                       |
| tion Services                                                                                                    | <u> </u>                                               |                                           |                            |             |                        |             |                                   |             |                       |
| Market Services                                                                                                   | Participation                                          |                                           |                            |             |                        |             |                                   |             | 06/04/2018            |
| munity Services and<br>fits                                                                                       | Activities / Enrollments / Services                    |                                           |                            |             |                        |             |                                   |             | 12                    |
| incial Services                                                                                                   | Measurable Skills Gain                                 |                                           |                            |             |                        |             |                                   |             | c                     |
| ployer Services                                                                                                   | Educational Functioning Level for Measural             | ble Skills Gain                           |                            |             |                        |             |                                   |             | 2                     |
| mployment Services                                                                                                |                                                        |                                           |                            |             |                        |             |                                   |             |                       |
|                                                                                                    | Create Educational Functioning Level Record            |                                           |                            |             |                        |             |                                   |             |                       |
| eran Services                                                                                                    |                                                        |                                           |                            |             |                        |             |                                   |             |                       |
| eran Services<br>th Services                                                                                      |                                                        |                                           |                            |             |                        |             | Search:                           |             |                       |
| eran Services<br>Ith Services<br>ior Services                                                                     | Funct Area - Assess Category                           | Pre-T                                     | est                        | Yea         | ar 1 Post              | Yea         | Search:                           | Yea         | ar 3 Post             |
| eran Services th Services ior Services ability Services                                                           | Funct Area - Assess Category                           | Pre-T<br>Date                             | est<br>Funct Lvl           | Yea         | ar 1 Post<br>Funct Lvl | Yea<br>Date | Search:                           | Yea<br>Date | ar 3 Post<br>Funct Ly |
| eran Services th Services ior Services ability Services rkplace Training                                          | Funct Area - Assess Category                           | Pre-T<br>Date<br>05/30/2018               | est<br>Funct Lvl           | Yea<br>Date | ar 1 Post<br>Funct Lvl | Yea<br>Date | Search:<br>nr 2 Post<br>Funct Lvl | Yea<br>Date | ar 3 Post<br>Funct Ly |
| eran Services ith Services ability Services rkplace Training f Provided Services                                  | Funct Area - Assess Category Reading                   | Pre-T<br>Date<br>05/30/2018               | est<br>Funct Lvl<br>7      | Yea<br>Date | ar 1 Post<br>Funct Lvl | Yea<br>Date | Search:                           | Yea<br>Date | ar 3 Post<br>Funct Lv |
| eran Services ith Services ior Services ability Services rkplace Training f Provided Services Dther Services      | Funct Area - Assess Category<br>Reading<br>Mathematics | Pre-T<br>Date<br>05/30/2018<br>05/30/2018 | est<br>Funct Lvl<br>7<br>8 | Ye:<br>Date | ar 1 Post<br>Funct Lvl | Yea<br>Date | Search:                           | Yea<br>Date | ar 3 Post<br>Funct Lv |
| eran Services ith Services ability Services ability Services rkplace Training  f Provided Services Dther Services | Funct Area - Assess Category<br>Reading<br>Mathematics | Pre-T<br>Date<br>05/30/2018<br>05/30/2018 | est<br>Funct Lvl<br>7<br>8 | Yea<br>Date | ar 1 Post<br>Funct Lvl | Yea<br>Date | Search:                           | Yea<br>Date | ar 3 Post<br>Funct Lv |

2. Data in the General Information section will be pre-filled.

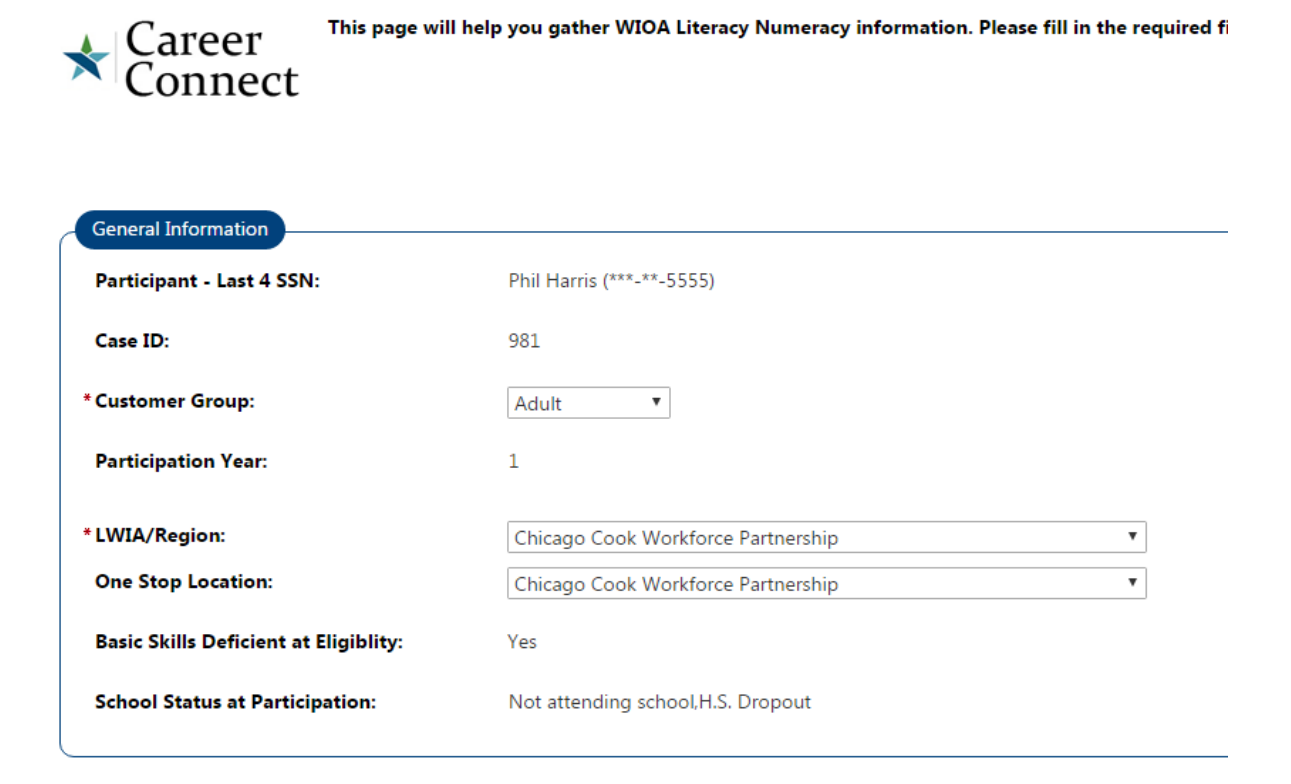

- 3. In the Pre-Test section, add the Pre-Test date the exact date that the test was administered. The date cannot be more than 6 months prior to the WIOA eligibility date or 1 year prior to the Actual Start Date of the first training service.
- 4. Select the Assessment Category:
  - ABE = Adult Basic Education
  - ESL = English as a Second Language

| Pre-Test              |                       |
|-----------------------|-----------------------|
| *Date of Pre-Test:    | 08/19/2020 Today      |
| *Assessment Category: | ABE                   |
| *Type of Assessment:  | None Selected ABE ESL |

#### 5. Select the Type of Assessment.

The only Type of Assessments that are accepted by the State of Illinois are:

- ESL Assessments (not pictured)
  - BEST Literacy,
  - o BEST Plus 2.0
  - o CASAS Life and Work Reading
- ABE Assessments (pictured below)
  - CASAS Reading and Math GOALS
  - o TABE 11-12

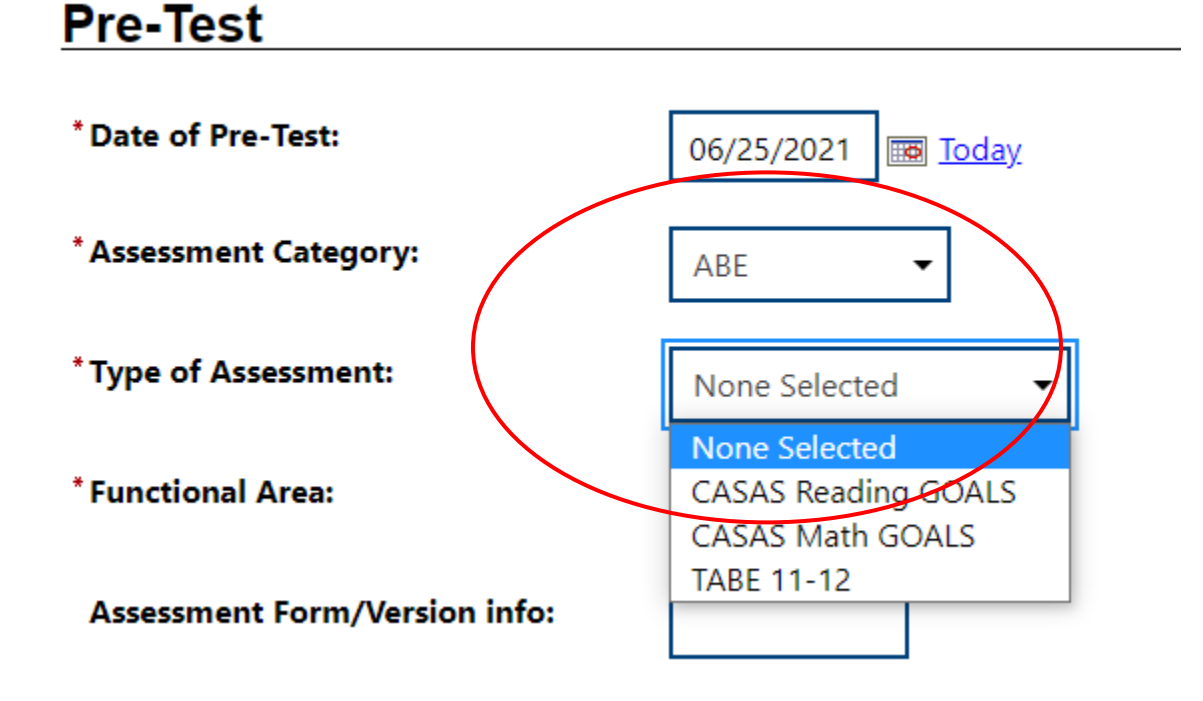

- 6. Select the Functional Area:
  - Reading
  - Mathematics
  - Language

7. *If TABE 11-12 is selected* as the Type of Assessment, enter the Assessment Form/Version as follows. Note that although this is not marked as a required field on the screen, the <u>state requires the Form/Version for TABE 11-12</u>.

- L for Literacy
- E for Easy
- M for Medium
- D for Difficult
- A for Advanced

## Pre-Test

| *Date of Pre-Test:            | 08/19/2020 📷 <u>Today</u> |
|-------------------------------|---------------------------|
| *Assessment Category:         | ABE -                     |
| * Type of Assessment:         | ▼ TABE 11-12              |
| <sup>•</sup> Functional Area: | Reading -                 |
| Assessment Form/Version info: | M                         |

- 8. Add the Pre-Test score (also referred to as the Scale Score). The system will automatically calculate the Educational Functioning Level and whether the score reflects Basic Skills deficient, based on the test score.
- 9. <u>Add the Pre-test Grade Level</u>. Even though this field is not required on the screen, it is required by the state and impacts how basic-skills deficient is set in IWDS (the state WIOA system of record).

*For TABE 11-12 and CASAS Goals tests*, use the Grade Range Scale Score Guidance provided in Appendix A and Appendix B below to translate the Scale Score into a Grade. Enter the grade as a <u>whole number (no decimal point)</u>. For example, if the customer is reading at a ninth-grade level enter the grade level as 9.

## Pre-Test

| *Date of Pre-Test:                     | 08/19/2020 📷 <u>Today</u>           |
|----------------------------------------|-------------------------------------|
| *Assessment Category:                  | ABE -                               |
| *Type of Assessment:                   | TABE 11-12                          |
| * Functional Area:                     | Reading -                           |
| Assessment Form/Version info:          | Μ                                   |
| * Pre-Test Score:                      | 475                                 |
| *Educational Functioning Level:        | Beginning Basic Education (Level 2) |
| Grade Level Equivalent (GLE):          | 3                                   |
| Score reflects Basic Skills deficient: | Yes                                 |

10. Scroll to the bottom of the screen & click "Save".

#### **Entering Post Tests**

#### To enter a Post-Test:

1. Click an existing assessment link within the Educational Functioning Level Record to access the screen to add a Post-test.

| Educational Functioning Level for Measurable Skil | lls Gain                     |                  |             |                        |            |                        |             | 2                      |
|---------------------------------------------------|------------------------------|------------------|-------------|------------------------|------------|------------------------|-------------|------------------------|
| Create Educational Functioning Level Record       |                              |                  |             |                        |            |                        |             |                        |
|                                                   |                              |                  |             |                        |            | <u>с</u> , Г           |             |                        |
|                                                   |                              |                  |             |                        |            | Search:                |             |                        |
| Funct Area - Assess Category                      | Pre-To                       | est              | Ye          | ar 1 Post              | Ye         | ar 2 Post              | Ye          | ar 3 Post              |
| Funct Area - Assess Category                      | Pre-Te<br>Date               | est<br>Funct Lvl | Ye:<br>Date | ar 1 Post<br>Funct Lvl | Ye<br>Date | ar 2 Post              | Ye:<br>Date | ar 3 Post<br>Funct Lvl |
| Funct Area - Assess Category Reading              | Pre-Te<br>Date<br>05/30/2018 | Funct Lvl        | Yea<br>Date | ar 1 Post<br>Funct Lvl | Ye<br>Date | ar 2 Post<br>Funct Lvl | Ye.<br>Date | ar 3 Post<br>Funct Lvl |

2. Scroll down to the bottom of the page and click the "Create Post Assessment Record" link.

## Post Assessments

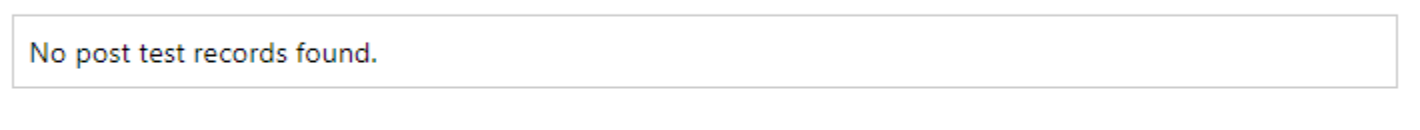

Assessments beyond Year 3 are not reportable in the federal extract file, and will not count in federal performance calculations.

Create Post Assessment Record

- 3. In the expanded Post Assessment area, the Test Type, Assessment Category, and Type of Assessment will be prefilled based on the Pre-Test. *NOTE that the Post-test Assessment Type and Assessment Form/Version must be the same as the Pre-Test.*
- 4. Enter the:
  - Assessment Form/Version (required by DCEO for TABE 11/12),
  - Date Assessed,
  - Post Test Score (scale score), and
  - **Grade Level** (or the EFL increase will not be picked up in IWDS)

The system will automatically set the Education Functioning Level and indicate if the participant remains deficient in basic skills based on the score.

- 5. Click on "SAVE" to secure your edits.
- 6. A Participant who is below post-secondary grade level at program entry and achieves a gain of at least one EFL on an acceptable Adult Basic Education (ABE) or English as a Second Language (ESL) post-test, will earn an EFL Measurable Skills Gain. Please see the Measurable Skills Grain (MSG) procedure for more information on which participants are included in the MSG measure and instructions on running MSG reports to see EFL gains.

## Post Assessments

| Test Type:                                     | Post-Test                                          |
|------------------------------------------------|----------------------------------------------------|
| *Assessment Category:                          | ABE                                                |
| * Type of Assessment:                          | TABE 11-12                                         |
| Assessment Form/Version info:                  | М                                                  |
| *Date Assessed:                                | 10/14/2020 📷 <u>Today</u>                          |
| *Post Test Score:                              | 575                                                |
| *Educational Functioning Level:                | Middle/High Intermediate Basic Education (Level 4) |
| Grade Level Equivalent (GLE):                  | 8                                                  |
| Participant remains Basic Skills<br>deficient: | Yes                                                |

### **SECTION 3: ENGLISH LANGUAGE LEARNER**

DCEO requires the language when "English Language Learner" is selected as a barrier in the WIOA application. In Career Connect, the primary language question is in the General Profile. To record primary language for English Language Learners in Career Connect, follow the steps below.

#### Navigation

**Primary Language** is set in the *My Individual Profile > Personal Profile > General Information > Ethnic Origin section*.

English Language Learner is set in the WIOA Application > Barriers tab.

#### Steps for Recording Language

**Step 1:** Add the primary language spoken in the General Profile <u>**BEFORE**</u> completing the WIOA Application. You can either add it when creating the customer registration or by editing the *General Information* section of the existing *Personal Profile*.

| — My Individual Profiles    | + 🛅 <u>My Individual Plans</u> | + 🛅 Staff Profiles |
|-----------------------------|--------------------------------|--------------------|
| - C Personal Profile        |                                |                    |
| General Information         |                                |                    |
| Background                  |                                |                    |
| Activities                  |                                |                    |
| Paths                       |                                |                    |
| Memo                        |                                |                    |
| Documents                   |                                |                    |
| 🕂 🛅 Search History Profile  |                                |                    |
| 🕂 🛅 Self Assessment Profile |                                |                    |
| + 🛅 Communications Profile  |                                |                    |

[Assist an individual | Staff Services | Individual Portfolio ]

**Step 2:** In the "Ethnic Origin" section of the General Information, select "Yes" for "Do you primarily speak a language other than English?" This will cause the follow-up questions to display.

| Ethnic Origin                                                        |                                                                                                    |
|----------------------------------------------------------------------|----------------------------------------------------------------------------------------------------|
| • Are you of Hispanic or Latino<br>heritage?                         | O Yes ● No ○ I do not wish to answer.                                                                                                    |
| * Race - Please check all that apply:                                | <ul> <li>African American/Black</li> <li>American Indian/Alaskan Native</li> <li>Asian</li> <li>Hawaiian/Other Pacific Islander</li> <li>White</li> <li>I do not wish to answer.</li> </ul> |
| Language<br>Do you primarily speak a<br>language other than English? | Yes No                                                                                                    |
| *What is that language?                                              | None Selected 🗸                                                                                                    |

**Step 3:** Record the primary language spoken in "What is that language?" Answer the other follow-up questions as appropriate.

| Language                                                                               |                                                                   |
|----------------------------------------------------------------------------------------|-------------------------------------------------------------------|
| Do you primarily speak a <ul> <li>Yes</li> <li>Ianguage other than English?</li> </ul> | ) No                                                              |
| * What is that language?                                                               | Cantonese                                                         |
| *How well do you speak that language?                                                  | Very Well -                                                       |
| * Do you require English language<br>assistance?                                       | Yes No                                                            |
| * How well do you speak English?                                                       | I speak and understand English well enough to communicate $ullet$ |

Step 4: If you are editing the General Information, scroll to the bottom of the page and click "Save".

**Step 5:** Once you have added the language in the profile, complete the WIOA Application as you normally would. On the Barriers page of the Application, select "Yes" for "English Language Learner" and select the appropriate verification documentation.

| Start                             | Contact       | Demographics           | Veteran           | Employment             | Education | Public Assistance | Barriers |
|-----------------------------------|---------------|------------------------|-------------------|------------------------|-----------|-------------------|----------|
| Income Worksheet                  | Family Income | Miscellaneous          | State Specific    | Eligibility and Grants |           |                   |          |
|                                   | <b></b>       | <b></b>                | <b>~</b>          | <b></b>                |           |                   |          |
|                                   |               |                        |                   |                        |           |                   |          |
| Individual Bar                    | riers         |                        |                   |                        |           |                   |          |
|                                   |               |                        |                   |                        |           |                   |          |
| <sup>*</sup> English language lea | irner 🦲       | Yes 🔿 No               |                   |                        |           |                   |          |
|                                   |               | /erify   Scan   Upload | <u>Link</u> ]     |                        |           |                   |          |
|                                   | ~             | Results from an Autho  | orized Assessment |                        |           |                   |          |
|                                   | Fr            | alish Learner \        | /erification      |                        |           |                   |          |
|                                   | ۲             | Results from an Autho  | orized Assessment |                        |           |                   |          |
|                                   | 0             | WIOA Application (sig  | ned & dated)      |                        |           |                   |          |
|                                   | 0             | Case notes from Care   | er Planner        |                        |           |                   |          |
|                                   |               | Reset                  |                   |                        |           |                   |          |
|                                   |               | heset                  |                   |                        |           |                   |          |

**Step 6:** Once the Career Connect application is completed, it will transmit to IWDS along with the language specified in the personal profile.

|                                         | Charac<br>Vnineteen | teristics and B     | Sarriers<br>Summary    |  |  |  |  |
|-----------------------------------------|---------------------|---------------------|------------------------|--|--|--|--|
| SSN: 1281                               | App LWA:7           | App Date:09/15/201  | 8 Exit Date:12/14/2018 |  |  |  |  |
| Dr                                      | ug/Alcohol De       | ependency:          |                        |  |  |  |  |
| EI                                      | nglish Languag      | je Learner:Yes      |                        |  |  |  |  |
|                                         | Language of F       | Preference:Other    |                        |  |  |  |  |
|                                         | Langu               | age Other:Cantonese |                        |  |  |  |  |
|                                         | Offen               | der, Felon:No       |                        |  |  |  |  |
|                                         | Offender, Mis       | demeanor:No         |                        |  |  |  |  |
|                                         |                     | Homeless:No         |                        |  |  |  |  |
| Single Parent Barrier:No                |                     |                     |                        |  |  |  |  |
| Facing Substantial Cultural Barriers:No |                     |                     |                        |  |  |  |  |
|                                         |                     | Cancel              |                        |  |  |  |  |

#### What if I add the language <u>AFTER</u> completing the WIOA Application?

It is best to add the Language to the General Profile <u>**BEFORE</u>** completing the WIOA Application. However, if you add the Language in the General Profile <u>**AFTER**</u> completing the WIOA Application, you must re-save the WIOA Application in order for the Language to transmit to IWDS. To resave:</u>

**Step 1:** Go to the WIOA Application and click on the "Pencil" icon to edit the application.

| Tit                                                       | Title I - Workforce Development (WIOA)     A |                                                 |                     |            |  |  |
|-----------------------------------------------------------|----------------------------------------------|-------------------------------------------------|---------------------|------------|--|--|
| Create Title I - Workforce Development (WIOA) Application |                                              |                                                 |                     |            |  |  |
|                                                           |                                              |                                                 |                     |            |  |  |
| wic                                                       | <u>0A #316091 (Source ID: 10009184) - (</u>  | Case Exited                                     |                     |            |  |  |
| Ð                                                         | LWDB:                                        | 07 - Chicago Cook Workforce                     | Application Date    | 09/15/2018 |  |  |
|                                                           | Onestop:                                     | Partnersnip<br>10 - Arlington Heights Workforce | Participation Date: | 09/15/2018 |  |  |
|                                                           |                                              | Center (8100)                                   | Closure Date:       | 12/14/2018 |  |  |
|                                                           | Open/Total Activities:                       | 0 / 4                                           |                     | ,,         |  |  |

**Step 2:** Use the top navigation bar/tabs of the application to go to the "Barriers" tab. Then click "Next" at the bottom of the screen. **DO NOT MAKE ANY EDITS.** 

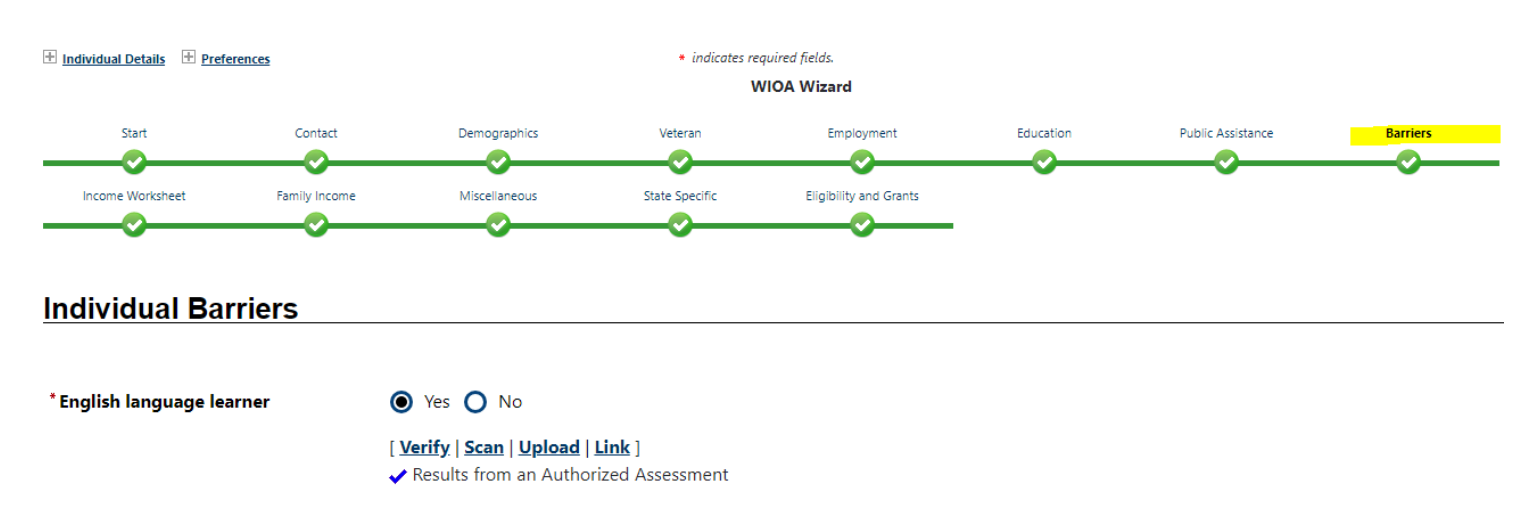

**Step 3:** Use the top navigation bar/tabs to go to the "Eligibility and Grants" screen. Click "Finish" at the bottom of the screen.

| <ul> <li>Individual Details</li> <li>Preferences</li> <li>indicates required fields.</li> <li>WIOA Wizard</li> </ul> |               |               |                |                        |           | ¢                 |          |   |
|----------------------------------------------------------------------------------------------------|---------------|---------------|----------------|------------------------|-----------|-------------------|----------|---|
| Start                                                                                                    | Contact       | Demographics  | Veteran        | Employment             | Education | Public Assistance | Barriers | _ |
| Income Worksheet                                                                                                    | Family Income | Miscellaneous | State Specific | Eligibility and Grants |           |                   |          |   |

Applicant Eligibility

**Step 4:** If you have access to IWDS, we recommend checking that the data transmits to the IWDS *WIOA Application* > *Characteristics & Barriers* screen. It takes approximately 10 minutes for data to transfer. If your data does not transmit, please email the help desk (<u>helpdesk@chicookworks.org</u>) and include the customer name, customer State ID, and a description of what data is not transmitting.

|                                         | Charac<br>Vnineteen | teristics and B     | arriers<br><sup>Summary</sup> |  |  |  |
|-----------------------------------------|---------------------|---------------------|-------------------------------|--|--|--|
| SSN: 1281                               | App LWA:7           | App Date:09/15/2018 | B Exit Date:12/14/2018        |  |  |  |
| Dr                                      | ug/Alcohol De       | ependency:          |                               |  |  |  |
| EI                                      | nglish Languag      | je Learner:Yes      |                               |  |  |  |
|                                         | Language of F       | Preference:Other    |                               |  |  |  |
|                                         | Langu               | age Other:Cantonese |                               |  |  |  |
|                                         | Offen               | der, Felon:No       |                               |  |  |  |
|                                         | Offender, Mis       | demeanor:No         |                               |  |  |  |
|                                         |                     | Homeless:No         |                               |  |  |  |
| Single Parent Barrier:No                |                     |                     |                               |  |  |  |
| Facing Substantial Cultural Barriers:No |                     |                     |                               |  |  |  |
|                                         |                     | Cancel              |                               |  |  |  |

## **APPENDIX A – TABE 11-12 GRADE RANGE & SCALE SCORE GUIDANCE**

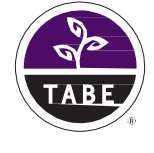

# TABE 11&12 Grade Range Scale Score Guidance

To help programs and agencies transition from Grade Equivalent scores to Scale Scores, DRC has provided the following TABE 11&12 Scale Score guidance.

The information below is intended to help programs that previously used Grade

Equivalent scores to identify appropriate Scale Scores or Scale Score ranges as the programs transition to TABE 11&12. TABE 11&12 Scale Scores will continue to be used to track educational gains under the U.S. Department of Education's National Reporting System (NRS). Other uses of TABE 11&12 Scale Scores, such as acceptance into a program, hiring, or promotion, are at the discretion of state or local agencies.

Please note: each form of TABE 11&12 assesses only for a specific range of NRS levels and grade levels. No one TABE test assesses for all levels of the test. Refer to the column titled *Test Forms Assessing Each Grade Level* for more information.

#### READING

| NRS Level | Grade Range<br>Guideline | Grade | Test Forms Assessing<br>Each Grade Level | Scale Score Range |
|-----------|--------------------------|-------|------------------------------------------|-------------------|
|           | K I                      | К     | TABE L                                   | 300–371           |
| 1         | K-1                      | 1     | TABE E                                   | 372–441           |
|           | 0.0                      | 2     |                                          | 442–471           |
| 2         | 2-3                      | 3     | TABE M                                   | 472–500           |
| 2         | 4.5                      | 4     |                                          | 501–518           |
| 3         | 4–5                      | 5     | TABE D                                   | 519–535           |
|           |                          | 6     | TABE M                                   | 536–549           |
| 4         | 6–8                      | 7     | TABE D                                   | 550–562           |
|           |                          | 8     | IABE A                                   | 563–575           |
| r.        | 0.10                     | 9     | TABE D                                   | 576–596           |
| 5         | 9–10                     | 10    | TABE A                                   | 597–616           |
| 6         | 11-12                    | 11    | ΤΔΒΕ Δ                                   | 617–709           |
|           | 11 12                    | 12    |                                          | 710-800           |

#### MATHEMATICS

| NRS Level | Grade Range<br>Guideline | Grade | Test Forms Assessing<br>Each Grade Level | Scale Score Range |
|-----------|--------------------------|-------|------------------------------------------|-------------------|
|           |                          | К     | TABE L                                   | 300–374           |
|           | K-1                      | 1     | TABE E                                   | 375–448           |
| 2         |                          | 2     | TABE L                                   | 449–472           |
| 2         | 2–3                      | 3     | TABE E                                   | 473–495           |
| 2         |                          | 4     |                                          | 496–516           |
| 5         | 4–5                      | 5     | TABE M                                   | 517–536           |
|           |                          | 6     | TABE M                                   | 537–556           |
| 4         | 6–8                      | 7     | TABE D                                   | 557–576           |
|           |                          | 8     | IABE A                                   | 577–595           |
| 5         | 0.10                     | 9     | TABE D                                   | 596–626           |
| 5         | 9–10                     | 10    | TABE A                                   | 627–656           |
|           | 11.10                    | 11    |                                          | 657–729           |
| 6         | 11-12                    | 12    | TABE A                                   | 730-800           |
|           |                          |       |                                          | , 30 -000         |

#### LANGUAGE

| NRS Level | Grade Range<br>Guideline | Grade | Test Forms Assessing<br>Each Grade Level | Scale Score Range |
|-----------|--------------------------|-------|------------------------------------------|-------------------|
| 1         |                          | К     | TABE L                                   | 300–379           |
|           | K-1                      | 1     | TABE E                                   | 380–457           |
| 2         |                          | 2     |                                          | 458–484           |
| 2         | 2–3                      | 3     | TABE E                                   | 485–510           |
| 2         |                          | 4     |                                          | 511–529           |
| 3         | 4-5                      | 5     | TABE M                                   | 530–546           |
|           |                          | 6     | TABE M                                   | 547–559           |
| 4         | 6-8                      | 7     | TABE D                                   | 560–571           |
|           |                          | 8     | IABE A                                   | 572–583           |
| 5         | 0.10                     | 9     | TABE D                                   | 584–607           |
| 5         | 9–10                     | 10    | TABE A                                   | 608–630           |
|           |                          | 11    | ΤΔΒΕ Δ                                   | 631–716           |
| 6         | 11–12                    |       |                                          |                   |
|           |                          | 12    |                                          | 717–800           |

## APPENDIX B – CASAS READING & MATH GOALS GRADE RANGE & SCALE SCORE GUIDANCE

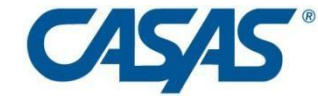

**Comprehensive Adult Student Assessment Systems** 

#### For WIOA Title I Funded Agencies and Youth Providers

CASAS recommends agencies use grade level information *only* for administrative purposes when state or federal regulations call for a grade level.

#### CASAS ABE Reading Scores by EFLs and Grade Level Equivalents (GLEs) for WIOA Title I

| NRS<br>Levels | Reading ABE/ASE<br>EFLs        |                               | Reading GOALS<br>Score Ranges       | Grade<br>Level |
|---------------|--------------------------------|-------------------------------|-------------------------------------|----------------|
| 1             | Beginning ABE Literacy         |                               | 193 and below<br>194 - 203          | К<br>1         |
| 2             | Beginning Basic Education      | Deficient                     | 204 – 210<br>211 - 216              | 2<br>3         |
| 3             | Low Intermediate               |                               | 217 – 222<br>223 – 227              | 4<br>5         |
| 4             | High Intermediate              |                               | 228 – 230<br>231 – 234<br>235 – 238 | 6<br>7<br>8    |
| 5             | Low Adult Secondary Education  | Not Basic Skills<br>Deficient | 239 – 243<br>244 – 248              | 9<br>10        |
| 6             | High Adult Secondary Education |                               | 249 – 253<br>254 and above          | 11<br>12       |

August 2019

| NRS<br>Levels | Mathematics ABE/ASE<br>EFLs |                               | Math GOALS<br>Score Ranges                           | Grade<br>Level      |
|---------------|-----------------------------|-------------------------------|------------------------------------------------------|---------------------|
| 1             | Beginning ABE Literacy      |                               | 184 and below<br>185 – 193                           | К<br>1              |
| 2             | Beginning Basic Education   |                               | 194 – 198<br>199 – 203                               | 2<br>3              |
| 3             | Low Intermediate            | Basic Skills<br>Deficient     | 204 – 209<br>210 – 214                               | 4<br>5              |
| 4             | Middle Intermediate         |                               | 215 – 221<br>222 – 225                               | 6<br>7              |
| 5             | High Intermediate           |                               | 226 – 228<br>229 – 235                               | 7<br>8              |
| 6             | Adult Secondary Education   | Not Basic Skills<br>Deficient | 236 – 240<br>241 – 244<br>245 – 248<br>249 and above | 9<br>10<br>11<br>12 |

#### CASAS ABE Math Scores by EFLs and Grade Level Equivalents (GLEs) for WIOA Title I

August 2019

Adapted from the amended DOL-only Participant Individual Record Layout (PIRL) ETA #9172 and the <u>Training and Employment</u> <u>Guidance Letter (TEGL) 10-16 Change 1</u> published August 23, 2017 developed jointly by the U.S. Departments of Labor (DOL) and Education (ED) (the Departments).